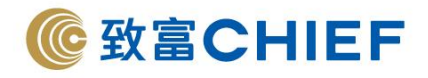

# 香港上海滙豐銀行

The Hongkong and Shanghai Banking Corporation

銀行代碼:004

# 1. 登入匯豐銀行網上銀行,選擇「戶口概覽>自動轉賬」。

bc.com.hk/gpib/group/gpib/cmn/layouts/default.html?uid=dashboard

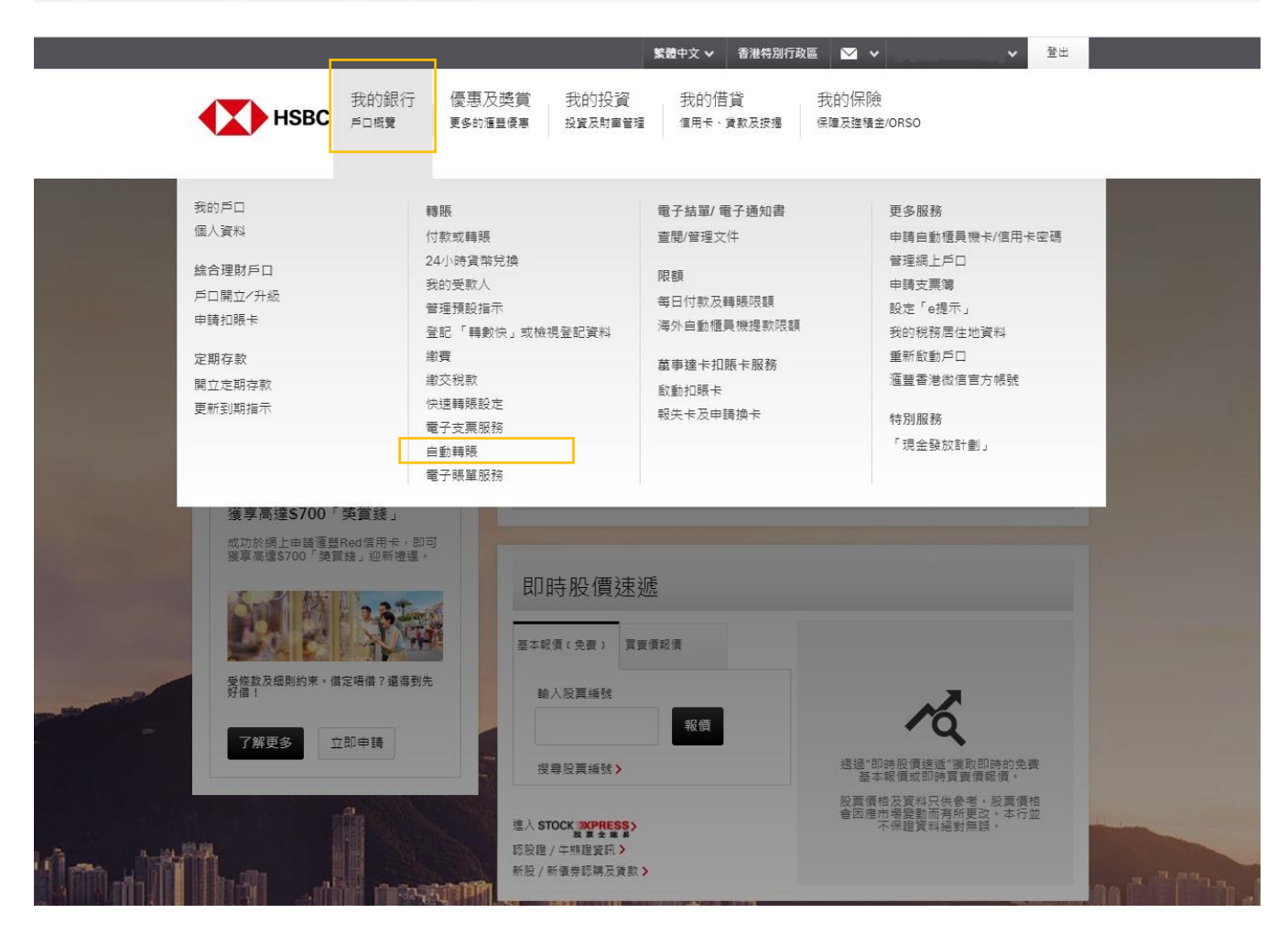

#### 致富集團有限公司 Chief Group Limited

香港德輔道中 308 號富衛金融中心 11 樓 11/F, FWD Financial Centre, 308 Des Voeux Road Central, Hong Kong 電話 Tel (852) 2500 9228 傳真 Fax (852) 8147 2612 www.chiefgroup.com.hk 2/3/2021

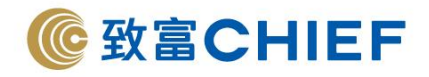

← → C 🔒 services.online-banking.hsbc.com.hk/gpib/group/gpib/cmn/layouts/default.html?uid=autobillpayment&pid=GSP\_HK\_X\_AUTOPAY\_MH

# 2. 選擇「設立自動轉賬」>支賬戶口「請選擇您的付款戶口」>入賬戶口請點擊「其他」。

|               |        |                        |                                       |           | 1 |
|---------------|--------|------------------------|---------------------------------------|-----------|---|
|               | 自動轉賬   |                        |                                       |           | Ì |
|               | 設立自動轉賬 | 設立自動轉賬                 | 0-2                                   | -3        |   |
|               | 管理自動轉賬 | 支賬戶口                   | Hase Yoop SAD                         |           |   |
|               |        | FO                     | Holig Kolig Jan<br>港元往来<br>           | <b>*</b>  |   |
|               |        | ↓、照戶口                  |                                       |           |   |
|               |        | 商戶名稱                   | 請選擇受款人 (                              | Q. 在<br>線 |   |
|               |        |                        | 仰走始在名單中找到面戶的名稱。 養貓 <b>其他</b><br>握「其他」 |           |   |
|               | a me   | 賬單編號 🕖                 | 輸入賬單編號                                |           |   |
| -             |        | 賬單持有人 <b>⑦</b><br>(選填) | 輸入賬單持有人                               |           |   |
| a an          |        | 自動轉賬詳情                 |                                       |           |   |
| A an Astron M | 1944 I | 指示到期日 🛛                | 輸入到期日                                 |           |   |
|               |        | 騎販週期 🕖                 | 邁澤 ·                                  |           |   |
|               |        | The set of             | CTTTTT AND A DECIMANT                 |           | - |

# 3. 從「其他」按鍵轉換到「商戶」>其他付款方法,選擇「銀行戶口」。

← → C ● services.online-banking.hsbc.com.hk/gpib/group/gpib/cmn/layouts/default.html?uid=autobillpayment&pid=GSP\_HK\_X\_AUTOPAY\_MH

| 自動轉賬                                                                                                    |                 |                           |     |      |    |
|----------------------------------------------------------------------------------------------------|-----------------|---------------------------|-----|------|----|
| 設立自動轉賬                                                                                                    | 設立自動轉賬          | 0                         | 2-3 |      |    |
| 營理自動轉展                                                                                                    | 支賬戶口            | 11-12-17-12-242           |     |      |    |
|                                                                                                    | ۶D              | Pong Kong SAN<br>港元往来<br> | .00 |      |    |
|                                                                                                    | ┃入賬戶□           |                           |     |      |    |
|                                                                                                    | 商戶名稱            | 請選擇受款人<br>指視日台與隔處戶或障害名單   |     |      | 在  |
| and the second second s |                 | 從名單中繼續商戶 8                | 商户  |      | 通訊 |
| Contraction of the owner of the owner of the owner of the owner of the owner of the owner of the owner of the owner owner                                                                                                    | 其他付款方法          |                           | ^   |      |    |
|                                                                                                    |                 | 選擇                        |     |      |    |
|                                                                                                    | 賬單編號 🕖          | 銀行戶口                      |     |      |    |
|                                                                                                    |                 | 透過電話號碼付款                  |     |      |    |
|                                                                                                    | 账单行角人 ♥<br>(選填) | 透過電郵地址付款                  |     |      |    |
| A ANTINA MAT                                                                                                    | 自動轉賬詳情          | 透過快速支付系統識別碼付款             |     |      |    |
|                                                                                                    | 指示到期日 🕖         | 輸入到期日                     | 23  | ATTA |    |
|                                                                                                    |                 | 102 (19                   |     |      | -  |

## 致富集團有限公司 Chief Group Limited

香港德輔道中 308 號富衛金融中心 11 樓 11/F, FWD Financial Centre, 308 Des Voeux Road Central, Hong Kong 電話 Tel (852) 2500 9228 傳真 Fax (852) 8147 2612 www.chiefgroup.com.hk 2/3/2021 ☆ **0** :

☆ **θ** :

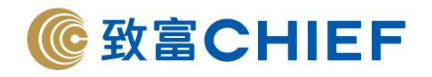

## 4. 填寫以下資料:

| d=autobillpayment                        |                        |                       |       |    |                           |
|------------------------------------------|------------------------|-----------------------|-------|----|---------------------------|
| 日里川平学界文                                  |                        |                       |       |    |                           |
| 設立自動轉賬                                   | 設立自動轉賬                 |                       | 0 2 3 |    |                           |
| 管理自動轉賬                                   | 支賬戶口                   |                       |       |    |                           |
|                                          | р                      | Hong Kong SAR<br>港元機奮 | ~     | 1. | 商戶的銀行戶口號碼:                |
|                                          |                        |                       |       |    | <sup>7</sup> 383017175001 |
|                                          | 商戶名稱                   | 請選擇受款人                |       |    | (請留意,要先行修改)               |
|                                          |                        | <b>检视白動熱腦造戶這時借名單</b>  |       |    | 號及名稱至「024 恒牛              |
|                                          |                        | 從名單中選擇商戶              | 商户    | 2. | 商戶名稱「Chief Securi         |
|                                          | 其他付款方法                 | 蜂行戶口                  | ~     |    | Limited 」                 |
|                                          | 1 <u></u>              |                       |       | 3. | 銀行編號及名稱:選擇                |
|                                          | 商戶的銀行戶口號 🕖<br>碼        | 383017175001          |       |    | 銀行有限公司」                   |
|                                          | 商戶名稱                   | CHIEF SECURITIES LTD  |       | 4. | 賬單編號:請填寫您的                |
|                                          | 銀行編號及名稱                | 024 - 恒生銀行有限公司        | ٩     |    | 碼 (例如賬戶號碼為 P1             |
|                                          | 賬單編號 🛛                 |                       |       |    | 輸入 123456)                |
|                                          | 展里持有人 <b>●</b><br>(環境) | 輸入賬單持有人               |       | 5  | 指示到期日:可設定至                |
|                                          | 自動頭馬詳信                 |                       |       | 51 | 「百至另行通知」                  |
| Ind                                      | 指示到期日 🕐                | 輸入到期日                 | 题     | 6. | 轉賬週期:建議設置「                |
|                                          | 鶴賬週期 🔘                 | 每次                    | ~     | 7. | 支賬戶口:請選擇您的                |
| 1.1.1.1.1.1.1.1.1.1.1.1.1.1.1.1.1.1.1.1. | 最高全額 🚺                 | HKD 99,999,999.00     |       | 8. | 最高金額:請根據您的                |
| -fa                                      |                        |                       |       |    | 額·如設置為「99,999             |
|                                          | 注意市项 >                 |                       |       |    | 為不設限額                     |
| . In passing 1                           |                        |                       |       | 9. | 剔選同意有關聲明·點                |
|                                          |                        |                       |       |    |                           |
|                                          |                        |                       |       | U. |                           |

- <sup>「</sup>383017175001」 請留意,要先行修改下方的銀行編 號及名稱至「024 恒生銀行」) 商戶名稱「Chief Securities Limited 1 銀行編號及名稱:選擇「024 恒生 銀行有限公司」 賬單編號: 請填寫您的致富賬戶號 碼 (例如賬戶號碼為 P123456 · 只需 輸入 123456) 指示到期日:可設定到期日或選擇 「直至另行通知」
  - 轉賬週期:建議設置「每次」
  - **支賬戶口:請選擇您的付款戶口**
- 最高金額:請根據您的需要輸入金 額·如設置為「99,999,999」則視 為不設限額
- 剔選同意有關聲明·點擊「繼續」

## 致富集團有限公司 Chief Group Limited

香港德輔道中 308 號富衛金融中心 11 樓 11/F, FWD Financial Centre, 308 Des Voeux Road Central, Hong Kong 電話 Tel (852) 2500 9228 傳真 Fax (852) 8147 2612 www.chiefgroup.com.hk 2/3/2021

19

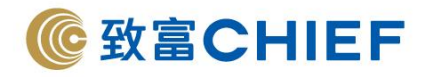

5. 必須註明致富賬戶號碼,核對信息無誤,輸入「你的交易保安編碼」<sup>^</sup>,點擊「確認」。

| =autobillpayment |                                                                                                    |  |
|------------------|----------------------------------------------------------------------------------------------------|--|
|                  | <ul> <li>入賬戶口</li> <li>銀行編號及会補</li> <li>024 - 恒生銀行有限公司</li> <li>商戶的銀行戶口號碼</li> <li>383017175001</li> <li>商戶名稿</li> <li>CHIEF SECURITIES LTD</li> <li>興聖編號</li> <li>P28048S</li> </ul> |  |
|                  | 自動轉膜詳情<br>指示到期日 直至另行通知為止<br>轉轉通期 每次<br>最高金額 ⅢⅢⅢ 無比限<br>更次實幣 ✔                                                                                                    |  |
|                  | 需要更高保安水平<br>輸入您的交易保安编码                                                                                                    |  |
| L                | ★連項示 在你的派動裝置上裝軟會接運整流動運動薄用程式                                                                                                    |  |
|                  |                                                                                                    |  |
|                  | 7回日期・1000月20日10日日<br>南年数字技造成内的側5月1日11株場長羽線示約中示差年 -<br>024383017175001<br>数: 訪仔細性教育编述以上成片的側5月1日数編 - 切勿除人不明的数字数編 -                                                                      |  |

\*雙重認證密碼因各間銀行之設定而有所不同,請參照該銀行的認證方式完成操作。

6. 申請完成,待致富審批完成即可經「致富通」直接存款。

## 致富集團有限公司 Chief Group Limited

香港德輔道中 308 號富衛金融中心 11 樓 11/F, FWD Financial Centre, 308 Des Voeux Road Central, Hong Kong 電話 Tel (852) 2500 9228 傳真 Fax (852) 8147 2612 www.chiefgroup.com.hk